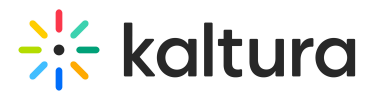

## Video portal site registration

Last Modified on 04/07/2025 5:32 pm IDT

 ${}^{\textcircled{a}}_{\textcircled{a}}$  This article is designated for administrators.

## About

Administrators can enforce user registration before entering the video portal site.

## i

This functionality is separate from Entry Registration, in which administrators enforce user registration before viewing live events and VOD recordings in MediaSpace.

## Setup

Admins must enable and configure all of the following modules to enable this functionality.

- Application For non-Event Platform Managers (EPM), click the **Register App** button to the right of appRegistrationID to register the application.
- Emailservice Allow admin a way to send users emails.
- Emailtemplates Select or create a registration template.
- Theming Customize the look and feel of KMS. Enabling this module is a prerequisite for 11 other modules, including the Login module.
- Login Present an advanced login page to users.
- Advancedkauth Enable registration configuration (login and password, reset functionality).
- Auth Control the way users login to KMS.
- Recaptcha Provide the reCAPTCHA capabilities for the MediaSpace login and registration email sending flows.
- Invitecodes Create invite codes to be used in registration to assign user to a group and check quota.
- Basesiteregistration Create the registration form.

### Modules dependent on type of registration

The administrator must enable and configure the appropriate module(s) from the list below depending on how they want to set up registration for the video portal site -

# 🔆 kaltura

through an "Invite Registration", "Form Registration", "Webhook Registration" or via a landing page.

- Inviteusers Invite new users to KMS and pre-register them (AKA "Invite Registration").
- Siteregistration Register new users to KMS (AKA "Form Registration") with an option to take the registration form and easily embed it anywhere you'd like, for example, your corporate site. For more information, visit our article Siteregistration/embed-registration.
- templatepages Register new users ("Form Registration") directly from a landing page or homepage using this component. The registration form opens directly on the page, keeping the guests on the page, and providing a quick link to registration.
   For more information, visit our article Template pages/registration.
- Webhookregistration Register new users to KMS from external sources via a webhook (AKA "Webhook Registration").

## **End-user experience**

Depending on how the user is registering before entering the video portal site - through an "Invite Registration", "Form Registration", or "Webhook Registration", the end-user experience is as follows:

### Invite registration

- 1. User receives an email with a link to set a password.
- 2. User clicks on the link. The Set Password window displays.

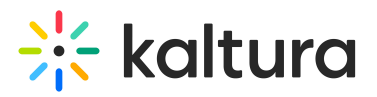

| <b>쓵 kaltura</b><br>Learn more about the Kaltura world                                                                         |                                                                                   | EN -            |
|----------------------------------------------------------------------------------------------------|-----------------------------------------------------------------------------------|-----------------|
|                                                                                                    | Set Password for your account  Password *  Confirm Password *  Confirm Password * |                 |
| Kaltura           Privacy • Site Terms • Code of Conduct           © 2021 Kaltura, Inc. or its attiliates, All Rights Reserved |                                                                                   | ♥ in 2 f # ■ 17 |

3. User types a password, confirms the password, then clicks **Set Password**. User receives confirmation that their password has been set.

| <b>Kaltura</b>                                                                                        |                                                                                                    | EN ~            |
|----------------------------------------------------------------------------------------------------|----------------------------------------------------------------------------------------------------|-----------------|
|                                                                                                    | Password has been set<br>Thank you for setting your password.<br>Sign in to the site using your email and password. |                 |
| Privacy • Site Terms • Code of Conduct<br>© 2021 Kaltura, Inc. or its affiliates, All Rights Reserved |                                                                                                    | v in C f # C () |

4. User clicks **Sign In** to sign into account.

### Form registration

Copyright © 2024 Kaltura Inc. All Rights Reserved. Designated trademarks and brands are the property of their respective owners. Use of this document constitutes acceptance of the Kaltura Terms of Use and Privacy Policy.

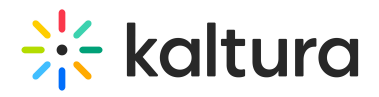

- 1. User receives an email with a link to a registration form.
- 2. User clicks on the link. The registration form displays.

| <image/>                                                                                                    |                                                                                                    |                                                                                                    |                 |  |
|----------------------------------------------------------------------------------------------------|----------------------------------------------------------------------------------------------------|----------------------------------------------------------------------------------------------------|-----------------|--|
|                                                                                                    |                                                                                                    |                                                                                                    |                 |  |
| minut a decide of a decide of  |                                                                                                    |                                                                                                    |                 |  |
|                                                                                                    | m nore about the Kaltura work                                                                                     |                                                                                                    |                 |  |
| beta base of the set of the set o            |                                                                                                    |                                                                                                    |                 |  |
| The control of the state and the state and the             |                                                                                                    |                                                                                                    |                 |  |
| meta besources where where the sectores are strates is besources uses strates is used is a strates is besources uses strates is used is a strates is besources uses is used is a strates is used is a strate is a strates is used is a strates i | nter Inform                                                                                                    | ation                                                                                                    |                 |  |
| Land unequested moments. Let's get started.   Ivage   Choose your preferred lange   Lange   Passe enter your contaction   Passe enter your contaction <td< td=""><td>etting to know you better will help us<br/>elcomes everyone. Register now for d</td><td>create an amazing Kaltura experience that univer<br/>eep-dive tech sessions, panels, shop talk, demos,</td><td>sally<br/>music,</td><td></td></td<>                                                                                                    | etting to know you better will help us<br>elcomes everyone. Register now for d                                    | create an amazing Kaltura experience that univer<br>eep-dive tech sessions, panels, shop talk, demos,            | sally<br>music, |  |
| Choose your preferred Burget   Lance   Descenter your concut - formation   Factored   Lance   Lance                                                                                                    | rt, and unexpected moments. Let's get<br>eqiuerd Fields *                                                         | started.                                                                                                    |                 |  |
| Choose your preferred Burgers   Impair   Descenter your contat   Fanse   Impair   Impair                                                                                                    |                                                                                                    |                                                                                                    |                 |  |
| Lincup you preserve to unique to the total preserve to the total preserve to the total preserve total preserve tota            | Choose your preferred lap                                                                                         | g113ga                                                                                                    |                 |  |
| Pless enter your contact transmission   Para Name   In Name   Sub   Contry Wignin   Seet Country or Regin   Civ   Panai Colin   Panai Colin   Panai   Panai Colin   Panai Colin   Panai Col                                                                                                    | Language                                                                                                    | English v                                                                                                    |                 |  |
| Plase enter your construitor     Final Name*     Final Name*     Sector or religion*   Convry Plagion   Sector or religion*   Prove     Prove or religion*   Prove or religion* <td></td> <td></td> <td></td> <td></td>                                                                                                    |                                                                                                    |                                                                                                    |                 |  |
| Please enter your contact liformation     For there *     Such   List Nure   Contry Velopion   Selet Country on Regin *      Ciry   Prote         Prote         Prote   Prote         Prote      Prote         Prote      Prote         Prote   Prote         Prote      Prote   Prote         Output/Prote   Selet Roder *   Prote      Prote *      Prote *               Prote *   Prote *   Prote *   Prote *   Prote *   Prote *   Prote *   Prote *   Prote *   Prote *   Prote *   Prote *   Prote *   Prote *   Prote *   Prote *   Prote *   Prote *   Prote *   Prote *   Prote *   Prote *   Prote *   Prote *   Prote *   Prote *   Prote *   Prote * </td <td></td> <td></td> <td></td> <td></td>                                                                                                    |                                                                                                    |                                                                                                    |                 |  |
| Pixt kune We   Lat Kune Swith   Cuttry Ungeion Sect Country or Region •   City                                                                                                    | Please enter your contact                                                                                         | nformation                                                                                                    |                 |  |
| Lat Name Smith   Country Wangion Select Country or Region •   City    Pacal Code    Pacal    Pacal </td <td>First Name *</td> <td>WII</td> <td></td> <td></td>                                                                                                    | First Name *                                                                                                    | WII                                                                                                    |                 |  |
| Contry Wington Select Country or Region   Ciry Image: Image:                                                | Last Name                                                                                                    | Smith                                                                                                    |                 |  |
| Civ   Partal Cade:   Parter   Piner                                                                                                    | Country/Region                                                                                                    | Select Country or Region 👻                                                                                       |                 |  |
| Potal Code   Plone   Toll as abla babout you   We want dike to beam more about you plasse fillin your details   Ab Tab   Company Name   Company Name   Ab Role   Select Role •   About you   Select Role •   Company Type   Select Type •   Company Type   Select Type •   Company Type   Select Type •   Company State   Select Type •   Tacks   + Select Type •   Company State   Select Type •   Company State   Select Type •   Company State   Select Type •   Company State   Select Type •   Company State   Select Type •   Select Type •   Select Ty                                                                                                    | City                                                                                                    |                                                                                                    |                 |  |
| Pince     Cell cas bit about you   We wold like to learn more about you: use sell in your details   Ado Tube   Company Name   Jo Role   Jo Role   Select Role •   Longany Name   Gongany Type   Select Role •   Company Type   Select Type •   Company Type   Select Type •   Tarks   Select Tarks   Select Tarks Select Tarks Sele                                                                                                    | Postal Code                                                                                                    |                                                                                                    |                 |  |
| Ell us a bit about you   We would like to learn more about you, please fill in your details   Job Tile   Company Name   Job Role   Job Role   Select Role •   Industry   Select Tipe •   Company Type   Select Tipe •   Company Size   Select Tipe •   Tacks   Select Tipe •   Tacks   Select Time •   Tacks   Select Time •                                                                                                    | Phone                                                                                                    |                                                                                                    |                 |  |
| Being about you   We would like to beam more about you, please fill in your details   Job Tole    Company Name    Job Role Select Role •   Industry Select Role •   Industry Select Tope •   Company Type Select Tope •   Company Type Select Tope •   Tracks Select Tore •   Personance/passes/passeses/pass                                                                                                    | Telluce a bit also at some                                                                                        |                                                                                                    |                 |  |
| Job Tible          Company Name          Job Role          Industry       Select Role •         Industry       Select Role •         Company Type       Select Type •         Company Type       Select Type •         Company Type       Select Type •         Tracks       • Select Tracks                                                                                                    | We would like to learn more about you                                                                             | please fill in your details                                                                                      |                 |  |
| Company Name       Select Role •         Job Role       Select Role •         Industry       Select Role •         Company Type       Select Type •         Company Stee       Select Type •         Tacks       Select Tracks                                                                                                    | Job Title                                                                                                    |                                                                                                    |                 |  |
| Job Role       Select Role •         Industry       Select Role •         Industry       Select Role •         Company Type       Select Type •         Company Type       Select Type •         Tracks       Select Tracks                                                                                                    | Company Name                                                                                                    |                                                                                                    |                 |  |
| Industry Select Industry   Company Type Select Type   Company Stee Select Type   Tracks + Select Tracks                                                                                                    | Job Role                                                                                                    | Select Role 👻                                                                                                    |                 |  |
| Company Type     Select Type •       Company Size     Select Time •       Tracks     + Select Times         Set your username/passew         Email •     witcomthridisatura.com         Connecting with Kaltura: <ul> <li>• Set your username/passew</li> <li>• Set your username/passew</li> <li>• Set your username/passew</li> <li>• Set your username/passew</li> </ul>                                                                                                    | Industry                                                                                                    | Select Industry 👻                                                                                                |                 |  |
| Company Size     Select Size •       Tracks     + Select Tracks         Set your username/password/password/passw                                                                                         | Company Type                                                                                                    | Select Type 👻                                                                                                    |                 |  |
| Trades     + Select Trades         Set your username/password         Email *          Will.contituit@kaltura.com         Connecting with Kaltura                                                                                                    | Company Size                                                                                                    | Select Size 👻                                                                                                    |                 |  |
| Set your username/password         Email *       well-sentitrigikaltura.com         Ocnnecting with Kaltura       well-sentitrigikaltura services and related offerings with me by email, post or the pathom.com         Ves. Id like Kaltura to share the latest news about Kaltura services and related offerings with me by email, post or the photon.       You may unsubscribe from neceiving AVS news and offers at any time by following the instructions in the communications received. AVS handles your information as described in the AVS Privacy Notice.                                                                                                    | Tracks                                                                                                    | + Select Tracks                                                                                                  |                 |  |
| Set your username/password         Email*       will.ontDb@kaltura.com         Connecting with Kaltura                                                                                                    |                                                                                                    |                                                                                                    |                 |  |
| Email*  Connecting with Kaltura  Ves. Id like Kaltura to share the latest news about Kaltura services and related offerings with mole yenail, pool of telephone.  You may unsubscribe from ecciving AWS news and offers at any time by following the Instructions in the communications received. AWS handles your information as described in the MXS Privacy Note.                                                                                                    | Set your username/nasew/                                                                                          | ed.                                                                                                    |                 |  |
| Connecting with Kaltura Ves. I'd like Kaltura to share the latest news about Kaltura services and related offerings with the by email, post or telephone. You may usualization free receiving AWS news and offers at any time by following the instructions in the communications received. AWS handles your information as described in the AMS Privacy Notice.                                                                                                    | Email*                                                                                                    | will.smith@kaltura.com                                                                                           |                 |  |
| Connecting with Kaltura  Ves. Id like Kaltura to share the latest news about Kaltura services and related offerings with me by enail, post or telephone. You may unsubacribe from receiving AWS news and offers at any time by following the Instructions in the communications necesived. AWS handles your information as described in the AWS Privacy Notice.                                                                                                    |                                                                                                    |                                                                                                    |                 |  |
| Connecting with Kaltura Yes, I'd like Kaltura to share the latest news about Kaltura services and related offerings with me by email, post or telephone. You may unsubscribe from receiving AVVS news and offers at any time by following the instructions in the communications received. AWS handles your information as described in the AWS Privacy Notice.                                                                                                    |                                                                                                    |                                                                                                    |                 |  |
| Vec. 14 like Kalture to share the latest news about Kaltura services and related offerings<br>with the by email, poot or telephone.<br>You may unsubscribe from receiving AWS news and offers at any time by following the<br>Instructions in the communications received. AWS handles your information as described<br>in the AWS Privacy Notice.                                                                                                    | Connecting with Kaltura                                                                                           |                                                                                                    |                 |  |
| instructions in the communications received. AWS handles your information as described<br>in the AWS Privacy Notice.                                                                                                    | Yes, I'd like Kaltura to share the lat<br>with me by email, post or telephon<br>You may unsubscribe from receivir | st news about Kaltura services and related offerings<br>b.<br>g AWS news and offers at any time by following the |                 |  |
|                                                                                                    | instructions in the communications<br>in the AWS Privacy Notice.                                                  | received. AWS handles your information as described                                                              |                 |  |
| If you have any questions, please email us at kaltura-support@kaltura.com                                                                                                    | If you have any questions, please email                                                                           | us at kaltura-support@kaltura.com                                                                                |                 |  |
| Add an Invite Code                                                                                                    | Add an Invite Code                                                                                                |                                                                                                    |                 |  |
|                                                                                                    |                                                                                                    |                                                                                                    |                 |  |

Copyright © 2024 Kaltura Inc. All Rights Reserved. Designated trademarks and brands are the property of their respective owners. Use of this document constitutes acceptance of the Kaltura Terms of Use and Privacy Policy.

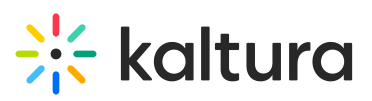

| I'm not a robot     Image: Not a robot       Register                                                     |                |
|----------------------------------------------------------------------------------------------------|----------------|
| Privacy • Site Terms • Code of Canduct         © 2021 Kabura, Inc. or its affiliates, All Rights Reserved | v in C f & O C |

3. User completes the form, then clicks **Register**. User receives confirmation that their form was received.

| Kaltura                                                                                                    |                                                                                                    | EN ~           |
|----------------------------------------------------------------------------------------------------|----------------------------------------------------------------------------------------------------|----------------|
|                                                                                                    | You are all set<br>Thank you for filling up your details.<br>Sign in to the site using your email and password.<br>Sign In |                |
| Privacy       • Site Terms       • Code of Conduct         © 2021 Kaltura, Inc. or its administers. All Plights Reserved |                                                                                                    | ▼ in 2 f 🕸 🖬 🖓 |

4. User clicks **Sign In** to sign into account.

a

# If **RSVP** is enabled, an additional step may appear after registration where users can RSVP to specific sessions. Learn more about RSVP.

#### Registration from a homepage or other landing page

 User clicks on the registration <u>CTA</u> button and completes the form, then clicks **Register**.

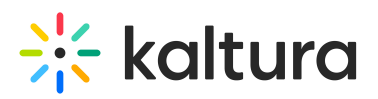

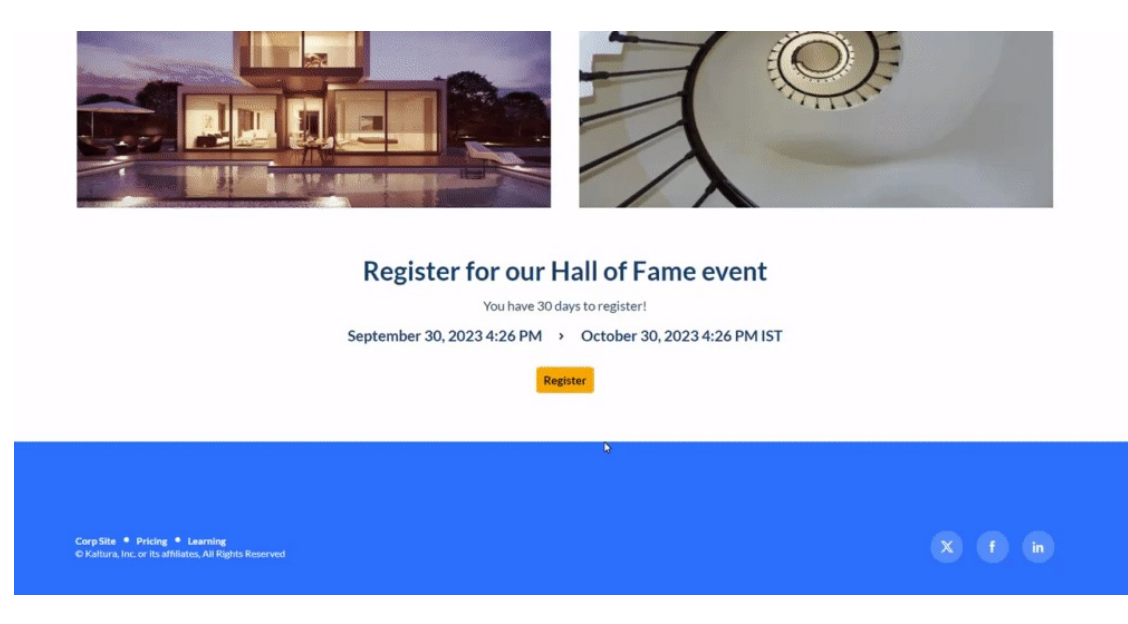

- 2. User completes the form, then clicks Register. User receives confirmation that their form was received.
- 3. User clicks **Sign In** to sign into account.

i If **RSVP** is enabled, an additional step may appear after registration where users can RSVP to specific sessions. Learn more about RSVP.

#### Webhook registration

Users can register through external applications like Facebook or LinkedIn. The registration experience varies by platform. Once an external form is connected to the video portal, user details are sent to the video portal upon form completion. The video portal then creates the user account, sends an email to set a password, and confirms once it's set, allowing the user to sign in.